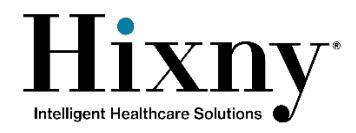

# **Reference Guide: Whitelisted Notifications**

## Whitelisted Notifications via CMC

### **Adding and Removing Patients from Subscription**

**Step 1:** Login to your Hixny Provider Portal Account

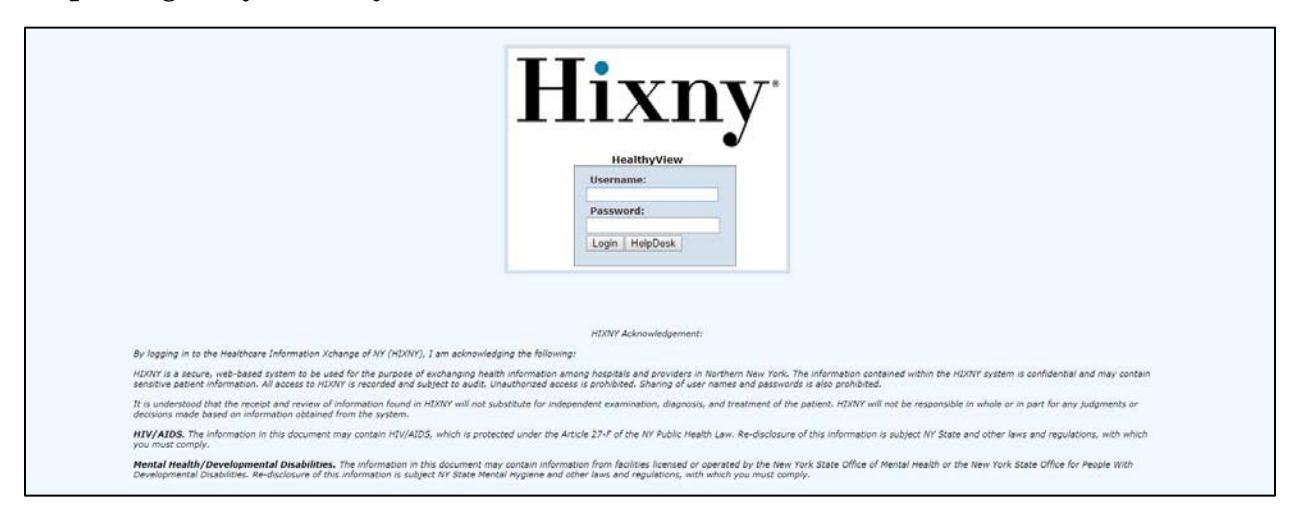

Step 2: Click on the "WhiteList" Tab

| Patient Search                    |                     | Hy Account<br>Show Connection Deta | ila           |               |           |        | Support: (518) 640-0021 Ext. 2<br>support@hixny.org Online Help | Hixny |
|-----------------------------------|---------------------|------------------------------------|---------------|---------------|-----------|--------|-----------------------------------------------------------------|-------|
| HealthShare Administration Portal | Portal Registration | PHR Data Block                     | Messages (41) | Relationships | WhiteList | Legout |                                                                 |       |
| Search by Damagraphics            |                     |                                    |               |               |           |        |                                                                 |       |

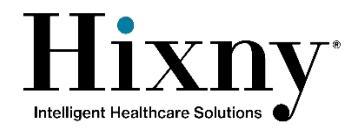

**Step 3:** Select from the drop-down your associated relationship.

| Clinician Portal       | 1                     | My A<br>Sho    | ccount<br>w Connection Details |                |               |        | Support: (518) 640-0021 Ext. 2<br>support@hixny.org Online Help | Hixny |
|------------------------|-----------------------|----------------|--------------------------------|----------------|---------------|--------|-----------------------------------------------------------------|-------|
| HealthShare Management | Administration Portal | Patient Search | Portal Registration            | Messages (502) | Relationships | Logout |                                                                 |       |
| Relationships          |                       |                |                                |                |               |        |                                                                 |       |
| Relationship:          |                       |                |                                |                |               |        |                                                                 |       |
|                        |                       |                |                                |                |               |        |                                                                 |       |

**Step 4a:** For **adding** patients, click on the green icon button.

| Patient Search         Messages (21)         Relationships           Relationships | Logout                               |
|------------------------------------------------------------------------------------|--------------------------------------|
| Relationships                                                                      |                                      |
|                                                                                    |                                      |
| Relationship: SunnyViewRehab Program                                               |                                      |
| Name DOB Age Gender Consent Status LocalMRN Address                                | 9                                    |
| FAKEPATIENT, KIM 12/27/77 38 Female Granted NE3333 17 STREET RD, SOGLENS           | 5FALLS NY 12803                      |
| HIXNY, TEST 01/04/85 31 Female EmergencyOnly None 5555 RIVER RD, Canton :          | 13617 🗈 🗙                            |
| Jas, Singh 05/05/63 53 Female EmergencyOnly None Brevator St, Albany NY 1          | 2206 🗈 🔀                             |
| MOUSE, MICKEY 11/18/28 87 Male EmergencyOnly None 123 MAIN STREET; WALT            | DISNEY WORLD, ORLANDO FL 32830 🛛 🗎 🗙 |
| PAPER, NEW 07/28/65 51 Male EmergencyOnly None NLH HOSPITAL PATIENT,               | Gloversville NY 12078 🗈 🔀            |
| Test, Test 05/01/50 66 Female Denied None Nowhere, GlensFalls NY 1                 | 2801 🗈 🔀                             |

A new pop-up window will open where you can search for a particular patient to add to your Whitelist. Please enter as much demographic information as possible, then click "Search". Then, please select the correct patient.

| MRN               |              | Se | ect a patient by                      | clicking the | patient name. |                            |           |      | <br> |
|-------------------|--------------|----|---------------------------------------|--------------|---------------|----------------------------|-----------|------|------|
| Assigned By       |              |    | Identifiers                           | Name         | Gender/DOB    | Address                    |           | Rank |      |
| Last Name         | man          |    | <b>1</b> 365                          | MAN, IRON    | M 1988-08-26  | Stark Tower, NEWYORK NY 12 | 2888-1234 | 63   |      |
| First Name        | iron         |    | · · · · · · · · · · · · · · · · · · · |              |               | 80                         |           |      |      |
| Middle Name       |              |    |                                       |              |               |                            |           |      |      |
| Gender            |              |    |                                       |              |               |                            |           |      |      |
| Date of Birth     |              |    |                                       |              |               |                            |           |      |      |
|                   | (yyyy-mm-dd) |    |                                       |              |               |                            |           |      |      |
| Street            |              |    |                                       |              |               |                            |           |      |      |
| City              |              |    |                                       |              |               |                            |           |      |      |
| State             |              |    |                                       |              |               |                            |           |      |      |
| Zip               |              |    |                                       |              |               |                            |           |      |      |
| Phone             |              |    |                                       |              |               |                            |           |      |      |
| SSN               |              |    |                                       |              |               |                            |           |      |      |
| I lentifier Type  |              |    |                                       |              |               |                            |           |      |      |
| ID Number         |              |    |                                       |              |               |                            |           |      |      |
| Assigned By       |              |    |                                       |              |               |                            |           |      |      |
| nooigned by       |              |    |                                       |              |               |                            |           |      |      |
| Relationship      | •            |    |                                       |              |               |                            |           |      |      |
| Program           | •            |    |                                       |              |               |                            |           |      |      |
| Restrict Facility |              |    |                                       |              |               |                            |           |      |      |
| -                 |              |    |                                       |              |               |                            |           |      |      |
| Recent 💌          | Search Clear |    |                                       |              |               |                            |           |      |      |
|                   |              |    |                                       |              |               |                            |           |      |      |
|                   |              |    |                                       |              |               |                            |           |      |      |

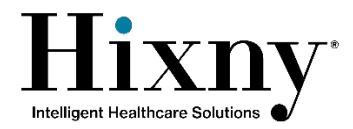

| You can now see that the  | patient has successfully | v been added to the | WhiteList.  |
|---------------------------|--------------------------|---------------------|-------------|
| Tou call now see that the | patient nas successium   | y been added to the | vvincelise. |

| Clinician Portal   |            |        |        |                | Sh        | ow Connection This is a Development System  | Support: (518) 640<br>support@hixny.org | Online Help | Hix |
|--------------------|------------|--------|--------|----------------|-----------|---------------------------------------------|-----------------------------------------|-------------|-----|
| Patient Sear       | <u>rch</u> |        | Mes    | sages (21)     |           | Relationships Logout                        |                                         |             |     |
| Relationships      |            |        |        |                |           |                                             |                                         |             |     |
| Relationship: Sunn | vViewRehab | Progra | am     | •              |           |                                             |                                         |             |     |
| Name               | DOB        | Age    | Gender | Consent Status | LocalMRN  | Address                                     |                                         | 0           |     |
| FAKEPATIENT, KIM   | 12/27/77   | 38     | Female | Granted        | NE3333    | 17 STREET RD, SOGLENSFALLS NY 12803         |                                         | Ba 🗙        |     |
| HIXNY, TEST        | 01/04/85   | 31     | Female | EmergencyOnly  | None      | 5555 RIVER RD, Canton 13617                 |                                         | De 🗙        |     |
| Jas, Singh         | 05/05/63   | 53     | Female | EmergencyOnly  | None      | Brevator St, Albany NY 12206                |                                         | la 🗙        |     |
| MAN, IRON          | 08/26/88   | 28     | Male   | Granted        | CBells001 | Stark Tower, NEWYORK NY 12888-1234          |                                         | Ba 🗙        |     |
| MOUSE, MICKEY      | 11/18/28   | 87     | Male   | EmergencyOnly  | None      | 123 MAIN STREET; WALT DISNEY WORLD, ORL     | ANDO FL 32830                           | Ba 🗙        |     |
| PAPER, NEW         | 07/28/65   | 51     | Male   | EmergencyOnly  | None      | NLH HOSPITAL PATIENT, Gloversville NY 12078 |                                         |             |     |
| Toct Toct          | 05/01/50   | 66     | Female | Denied         | None      | Nowhere GlensFalls NY 12801                 |                                         | Ba 🗙        |     |

\*\*Consent is required for the notifications and reports to flow. For example, "Iron Man" has granted consent. However, you will not receive any notifications for folks set to "Emergency Only" or "Denied". Once consent becomes "Granted", you will receive notifications for that particular patient for any encounters moving forward.

**Step 4b:** For **removing** patients, click on the red "X" button to delete a patient from the Whitelist.

| Clinician Portal   |            |      |        |                | sł        | how Connection | This is a Develo   | pment System    | Support: (518) 640<br>support@hixny.org | 0-0021 Ext. 2<br>Online Help | Hixr |
|--------------------|------------|------|--------|----------------|-----------|----------------|--------------------|-----------------|-----------------------------------------|------------------------------|------|
| Patient Sea        | rch        |      | Me     | ssages (21)    |           | Relationships  |                    | Logout          |                                         |                              |      |
| Relationships      |            |      |        |                |           |                |                    |                 |                                         |                              |      |
| Relationship: Sunn | yViewRehab | Prog | ram    | T              |           |                |                    |                 |                                         |                              |      |
| Name               | DOB        | Age  | Gender | Consent Status | LocalMRN  | Address        |                    |                 |                                         | 0                            |      |
| FAKEPATIENT, KIM   | 12/27/77   | 38   | Female | Granted        | NE3333    | 17 STREET R    | D, SOGLENSFALLS    | NY 12803        |                                         | le 🗙                         |      |
| HIXNY, TEST        | 01/04/85   | 31   | Female | EmergencyOnly  | None      | 5555 RIVER F   | RD, Canton 13617   |                 |                                         | Do 🗙                         |      |
| Jas, Singh         | 05/05/63   | 53   | Female | EmergencyOnly  | None      | Brevator St, A | Albany NY 12206    |                 |                                         | Ba 🗙                         |      |
| MAN, IRON          | 08/26/88   | 28   | Male   | Granted        | CBells001 | Stark Tower,   | NEWYORK NY 128     | 88-1234         |                                         | Ba 🗙                         |      |
| MOUSE, MICKEY      | 11/18/28   | 87   | Male   | EmergencyOnly  | None      | 123 MAIN ST    | REET; WALT DISN    | EY WORLD, ORL   | ANDO FL 32830                           | Ba 💥                         |      |
| PAPER, NEW         | 07/28/65   | 51   | Male   | EmergencyOnly  | None      | NLH HOSPITA    | AL PATIENT, Glover | sville NY 12078 |                                         |                              |      |
| Test, Test         | 05/01/50   | 66   | Female | Denied         | None      | Nowhere, Gle   | ensFalls NY 12801  |                 |                                         | De 🗙                         |      |
|                    |            |      |        |                |           |                |                    |                 |                                         |                              |      |

You can now see that "Kim Fakepatient" has been deleted from the WhiteList. As a result you will no longer receive alerts/notifications for that particular patient.

| Clinician Port   |             |        |        |                | м         | y Account      | This is a   | Development System    | Support: (518) 640 | -0021 Ext. 2 |
|------------------|-------------|--------|--------|----------------|-----------|----------------|-------------|-----------------------|--------------------|--------------|
| Chinician Por    | .ai         |        |        | (24)           |           | now Connection |             |                       | support@hixny.org  | Online Help  |
| Patient          | earcn       | _      | M      | essages (21)   |           | Relationships  |             | Logout                |                    |              |
| Relationships    |             |        |        |                |           |                |             |                       |                    |              |
| Relationship: Su | innyViewReh | ab Pro | gram   | -              | 1         |                |             |                       |                    |              |
| Name             | DOB         | Age    | Gender | Consent Status | LocalMRN  | Address        |             |                       |                    | 0            |
| HIXNY, TEST      | 01/04/85    | 31     | Female | EmergencyOnly  | None      | 5555 RIVER R   | D, Canton 1 | 13617                 |                    | Da 🗙         |
| Jas, Singh       | 05/05/63    | 53     | Female | EmergencyOnly  | None      | Brevator St, A | bany NY 12  | 2206                  |                    |              |
| MAN, IRON        | 08/26/88    | 28     | Male   | Granted        | CBells001 | Stark Tower, N | EWYORK N    | Y 12888-1234          |                    | De 🗙         |
| MOUSE, MICKEY    | 11/18/28    | 87     | Male   | EmergencyOnly  | None      | 123 MAIN STR   | EET; WALT   | DISNEY WORLD, ORLA    | NDO FL 32830       | lb 🗙         |
| PAPER, NEW       | 07/28/65    | 51     | Male   | EmergencyOnly  | None      | NLH HOSPITAL   | PATIENT,    | Gloversville NY 12078 |                    | Da 🗙         |
| Test, Test       | 05/01/50    | 66     | Female | Denied         | None      | Nowhere, Glen  | sFalls NY 1 | 2801                  |                    | lb 🗙         |

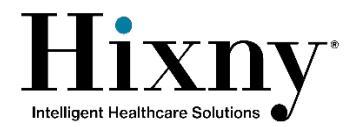

#### **Reviewing and Receiving Alerts via CMC**

**Step 1:** You will see an alert email sent to your email address notifying you to check your Messages' Inbox in your Hixny Provider Portal Account

\*The email address that these alerts will be sent is the one associated with your Hixny Provider Portal Account

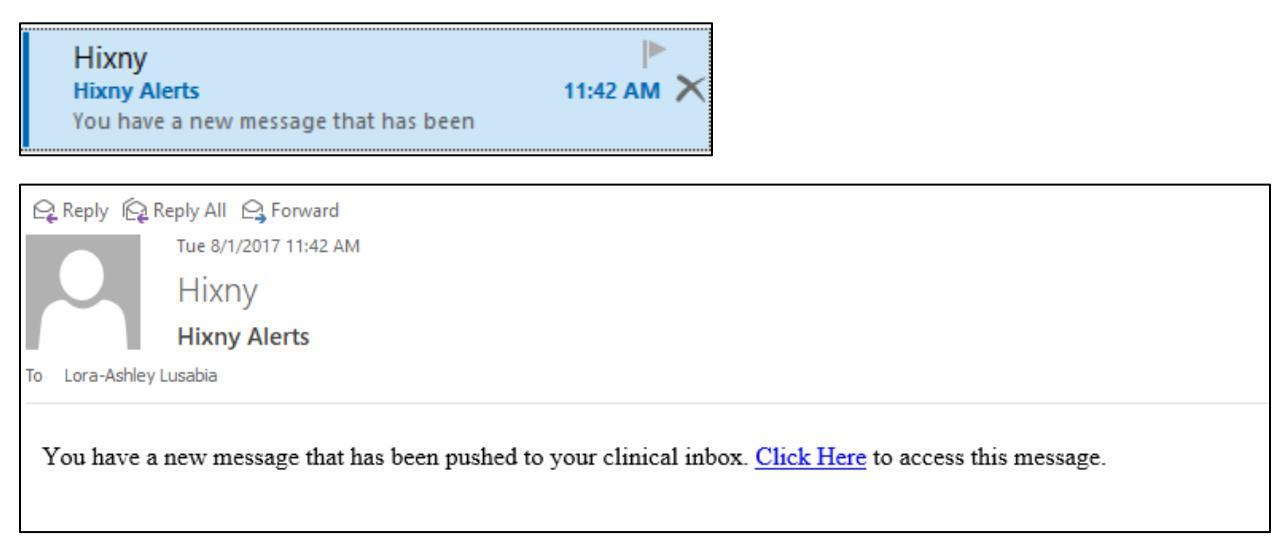

**Step 2:** Click on "Click Here" where it will direct you to the Hixny Provider Portal Login Screen. Please login with your credentials.

| H                                                                                                    | lixny <sup>.</sup>                                                                                                    |
|----------------------------------------------------------------------------------------------------|----------------------------------------------------------------------------------------------------|
|                                                                                                    | HealthyView                                                                                                    |
|                                                                                                    | Username:                                                                                                    |
|                                                                                                    | Password:                                                                                                    |
|                                                                                                    | Login   HelpDesk                                                                                                    |
|                                                                                                    |                                                                                                    |
|                                                                                                    |                                                                                                    |
|                                                                                                    |                                                                                                    |
|                                                                                                    | HIXNY Acknowledgement:                                                                                                    |
| By logging in to the Healthcare Information Xchange of NY (HIXNY), I am acknowledging the followi                                                                                                    | ing:                                                                                                    |
| HIXNY is a secure, web-based system to be used for the purpose of exchanging health information a<br>sensitive patient information. All access to HIXNY is recorded and subject to audit. Unauthorized acc | among hospitals and providers in Northern New York. The information contained within the HIXNY system is confidential and may contain<br>cess is prohibited. Sharing of user names and passwords is also prohibited. |
| It is understood that the receipt and review of information found in HIXIVY will not substitute for ind<br>decisions made based on information obtained from the system.                                   | lependent examination, diagnosis, and treatment of the patient. HIXIVY will not be responsible in whole or in part for any judgments or                                                                              |
| HIV/AIDS. The information in this document may contain HIV/AIDS, which is protected under the<br>you must comply.                                                                                          | Article 27-F of the NY Public Health Law. Re-disclosure of this information is subject NY State and other laws and regulations, with which                                                                           |
| Mental Health/Developmental Disabilities. The information in this document may contain infor<br>Developmental Disabilities. Re-disclosure of this information is subject NY State Mental Hygiene and       | mation from facilities licensed or operated by the New York State Office of Mental Health or the New York State Office for People With<br>I other laws and regulations, with which you must comply.                  |

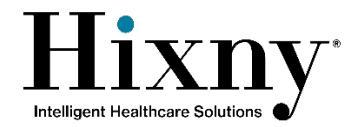

#### **Step 3:** Next, click on the "Messages" Tab.

\*You will notice that it will show you a number count of unread messages in your inbox

| Patient Search                                                                                                    |                     | My Account<br>Show Connection De | caila         |               |           |        | Support: (518) 640-0021 Ext. 2<br>support@hixny.org Online Help | Hixny |
|----------------------------------------------------------------------------------------------------|---------------------|----------------------------------|---------------|---------------|-----------|--------|-----------------------------------------------------------------|-------|
| HealthShare<br>Management Administration Portal                                                                                                  | Portal Registration | PHR Data Block                   | Messages (41) | Relationships | WhiteList | Legeut |                                                                 |       |
| Search by Demographics:<br>"Last Name<br>"Gender<br>Date of Birth<br>Phone<br>Or Search by 1959 and Facility<br>"Facility<br>Recent Search Clear |                     |                                  |               |               |           |        |                                                                 |       |

This will direct you to your Clinical Message Center (CMC) Inbox where you are able to retrieve alerts for this subscription.

| Patient Search | Subscri | ptions                                                  | Rela          | ation      | ships       |            |                    |            |                   |          |                  |             |        |      |                         |                 |
|----------------|---------|---------------------------------------------------------|---------------|------------|-------------|------------|--------------------|------------|-------------------|----------|------------------|-------------|--------|------|-------------------------|-----------------|
|                |         | Delet                                                   | e Mar         | k as       |             | Move to    |                    |            |                   |          |                  |             |        |      |                         |                 |
| Compose        |         |                                                         |               |            | ADT/Demo    | graphics   | 2016-02-1          | 5 11:02:28 | UHM Cons          | ented CF | PH IP Event Aler | t CPH       | 1      | Joh  | n D                     | 2222222222      |
| Inbox          |         |                                                         | 0             |            | ADT/Demo    | graphics   | 2016-02-1          | 5 09:58:06 | UHM Cons          | ented CR | PH ED Event Ale  | rt CPH      | 1      | Sall | ly R                    | 3333333333      |
| Sent           |         |                                                         | 0             |            | ADT/Demo    | graphics   | 2016-02-1          | 4 16:40:50 | UHM Cons          | ented CR | PH IP Event Aler | t CPH       |        | Gre  | gory P                  | 444444444       |
| Deleted        |         |                                                         | 0             |            | ADT/Demo    | graphics   | 2016-02-1          | 4 14:12:15 | UHM Cons          | ented CR | PH ED Event Ale  | rt CPH      |        | Jas  | on L                    | 5555555555      |
| Drafts         |         |                                                         |               |            | ADT/Demo    | graphics   | 2016-02-1          | 2 13:13:13 | UHM Const         | ented CR | PH IP Event Aler | t CPH       |        | Dor  | nna B                   | 6666666666      |
|                |         | - 2                                                     |               |            | ADT/Demo    | graphics   | 2016-02-1          | 2 11:12:09 | UHM Cons          | ented CF | PH IP Event Aler | t CPH       |        | Ma   | rie S                   | 1111111111      |
| Open           |         |                                                         |               |            | ADT/Demo    | graphics   | 2016-02-1          | 2 11:12:08 | UHM Cons          | ented CR | PH ED Event Ale  | rt CPH      | 1      | Nat  | than V                  | 7777777777      |
|                |         | Sum                                                     | mary          |            |             |            |                    |            |                   |          |                  |             |        |      | 2                       | 🖄 🦨 <u>Viev</u> |
|                |         | Patient Summary Report for Marie S Patient Demographics |               |            |             |            |                    |            |                   |          |                  |             |        |      |                         |                 |
|                |         | Nam                                                     | e             |            |             | Date Of B  | lirth              | Gender     | Identificati      | on Num   | iber             | Phone       |        |      | Address                 |                 |
|                |         | Ma                                                      | rie S         |            |             | 1975-0     | 4-05               | F          | MRN: 111          | 11111    | 11               | 123-45      | 5-7891 |      | 1234 Abco<br>Albany, NY | Lane<br>12345   |
|                |         | Alle                                                    | rgies         |            |             |            |                    |            |                   |          | Medica           | ations      |        |      |                         |                 |
|                |         | On<br>(non                                              | et Date<br>e) | •          | Inactive Da | ite Al     | llergen (          | Category   | Last Updat        | ed At    | Date<br>(none)   | Medicatio   | n Fo   | rm   | Strength [              | Duration Source |
|                |         | Enc                                                     | ounter        | 5          |             |            |                    |            |                   |          | Diagnoses        |             |        |      |                         |                 |
|                |         | Sta<br>Dat                                              | rt E<br>e D   | ind<br>ate | Type Fac    | ility Rea  | son                | Clinic     | an Admiss<br>Type | ion      | Date (none)      | Description |        | Cod  | le Type                 | Source          |
|                |         | 201<br>02-                                              | 6-<br>07      |            | 1           | OVE<br>TRA | RDOSE OF<br>ZADONE | Doc        | tor               |          |                  |             |        |      |                         |                 |

\*The Subject Column will call out what type of Alert you've received.